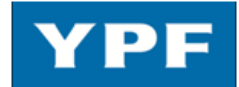

## GUIA RÁPIDA DE PETICIÓN DE OFERTAS

## ¿Cómo acceder al pliego de condiciones?

| User ID                                                                                 | Password                                | Mandan                        | te           | Langua           | ge                                                     |            |
|-----------------------------------------------------------------------------------------|-----------------------------------------|-------------------------------|--------------|------------------|--------------------------------------------------------|------------|
|                                                                                         |                                         |                               |              | Spanish          | ו <b>ד</b>                                             |            |
|                                                                                         |                                         |                               |              |                  | rio: Epoilitado por VDE                                |            |
| Alertas                                                                                 |                                         |                               |              | Deer             |                                                        |            |
| Tratar oferta                                                                           |                                         |                               |              | • Pass<br>(Deher | word: Facilitada por YPF<br>rá ser cambiado la primera | vez        |
|                                                                                         | ario                                    |                               |              | que se           | accede)                                                | 102        |
| <ul> <li>Proveed</li> </ul>                                                             | rerta                                   |                               |              | • Mand           | lante: 502                                             |            |
| Tratado por mi desd                                                                     | е                                       |                               |              | Widne            |                                                        |            |
|                                                                                         |                                         |                               |              |                  |                                                        |            |
|                                                                                         |                                         | Sugerimos                     | dejar es     | te camp          | po en blanco, si no, acot<br>tas presentadas v/o rete  | ará        |
| Inicio                                                                                  |                                         | Luego puls                    | e Inicio.    |                  | las presentadas y/o rele                               | mu         |
| - Junj                                                                                  |                                         |                               |              |                  |                                                        |            |
| Resultado del proces                                                                    | o de búsqueda: 4 /                      | Aciertos                      | Selecci      | onar la          | Petición de Oferta a la cu                             | <br>al     |
| <u>Núrrero</u>                                                                          | Nomk                                    | <u>91(</u>                    | quiere       | acceder          |                                                        | 41         |
| 8100000091 Bor                                                                          | mkas                                    |                               |              |                  |                                                        |            |
| Datos generales Datos de p                                                              | osición                                 |                               |              |                  | En Atributos el Comr                                   | rac        |
| <u>atos básicos</u>   <mark>Atributos</mark>   Inform                                   | ación del comprador   Direcció          | ón interlocutor/proveedor     |              |                  | puede haber asignado u                                 | na         |
| tributos resumen                                                                        |                                         |                               |              |                  | de características que                                 | des        |
| Pregu                                                                                   | nta                                     |                               |              | Respuesta        | valorar del licitant                                   | e.         |
| umple con Norma API "                                                                   |                                         | SI UNO US                     | in respuesta |                  |                                                        |            |
| Datos generales Datos de posición                                                       |                                         |                               |              |                  |                                                        |            |
| <u>tos básicos   Atributos  </u> Información del c<br>ifique los datos de la licitación | comprador I Dirección interlocutor/prov | reedor                        | Mens         | aje envi         | iado por parte del Comprac                             | lor        |
| extos                                                                                   |                                         |                               | en rela      | ación co         | on la Petición de Oferta.                              |            |
| Texto de licitación                                                                     | Presentación de oferta de pruet         | oa de SRM. 🗡                  |              |                  |                                                        |            |
|                                                                                         |                                         |                               | _            |                  |                                                        |            |
|                                                                                         |                                         |                               | En           | Resume           | en de anexos se guardan le                             | )S<br>dar  |
|                                                                                         |                                         |                               | est          | a Petició        | ón de Oferta, el Oferente de                           | uui<br>ade |
|                                                                                         |                                         |                               | / gua        | rdarlos          | en su Disco Duro para una                              | i ve       |
|                                                                                         |                                         | /                             | / cun        | nplimen          | tados los formularios adjur                            | ıtar       |
|                                                                                         |                                         |                               | ens          | su Prese         | entación de Oferta.                                    |            |
|                                                                                         |                                         |                               |              |                  |                                                        |            |
| nexos<br>Pesumen de anexos                                                              |                                         |                               |              |                  |                                                        |            |
| Descripción                                                                             | <u>Categoría</u> Versi                  | ón <u>Respons.</u> <u>Tp.</u> |              |                  |                                                        |            |
| Meiora de procesos                                                                      | Anexo estándar 1                        | doc                           |              |                  |                                                        |            |
|                                                                                         |                                         |                               |              |                  |                                                        |            |

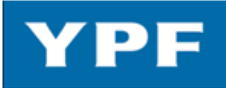

|                | ¿Cómo presentar una C                                                                                                    | )ferta?                                                                                                    |  |
|----------------|----------------------------------------------------------------------------------------------------|----------------------------------------------------------------------------------------------------|--|
| 5'             | Resultado del proceso de búsqueda: 4 Aciertos                                                                                                    | Los cinco primeros pasos son iguales a                                                                                |  |
| 6'             | Núrrero Nombre<br>8100000004 Bomkas                                                                                                    | los vistos anteriormente.                                                                                             |  |
| 7'             | Datos generales         Datos de posición           Datos básicos ()         Atributos ()         Información del comprador )         Dirección interlocutor/aroveedor.           Verifique los datos de la licitación         Atributos resumen         Resp.           Cumple con Norma API*         © Sí © No © Sin respuesta           Congenerate datos de su determendos internoción del comprador.         Dirección interlocutor/aroveedor.           Comple con Norma API*         © Sí © No © Sin respuesta           Congenerate datos de su determendos internoción del comerciano.         Dirección interlocutor/aroveedor.           Totas datos de su determendos internoción del comerciano.         Cancello interlocutor/aroveedor.           Totas datos de su determendos internoción del comerciano.         Cancello interlocutor/aroveedor.           Totas datos de su determendos internocion del datos del su determendos internocion.         Cancello interlocutor/aroveedor.           Totas datos de su determendos internocion.         Cancello interlocutor.         Totas datos de su determendos internocion. | En Atributos deberá completar<br>según lo solicitado (en caso de ser<br>una entrada obligatoria, sino es<br>opcional) |  |
|                | Anima  Prover un valored au un documento: Descripción (formany y adole)                                                                                                    | Espacio dedicado al Proveedor en el que<br>puede plasmar sus comentarios relativos a<br>la Petición de Oferta.        |  |
|                | En las Peticiones de Oferta se puede solicitar que s<br>de la Oferta. Estos archivos deberán ser adjuntados<br>similar a los archivos adjuntados en un correo electr<br>Examinar y añadir                                                                                                    | se adjunten archivos por su parte formando parte<br>os directamente desde su Disco Duro de manera<br>rónico.          |  |
|                | IMPORTANTE       Resumen de au         Una vez cargados en la aplicación los archivos aconsejamos <u>abrirlos</u> © <u>directamente</u> desde esta para comprobar que se han cargado correctamente.       ©                                                                                                    | nexos<br>Descripción <u>Categoría</u> Versión <u>Respons. Ip.</u><br>s 2005 Anexo estándar 1 doc                      |  |
|                | Si su oferta no contiene archivos seleccione la opcie<br>en la pestaña de Datos Básicos<br>Anexos                                                                                                    | ón "La oferta no contiene anexos"<br>X - La oferta no contiene anexos 💌                                               |  |
| 9'             | Emitir         Mientras no se haya alcanzado la fecl           veces lo desee (salvo que el construction)                                                                                                    | ha de cierre podrá modificar su oferta cuantas<br>comprador haya indicado lo contrario).                              |  |
| <u>Si tier</u> | ne alguna duda o incidencia durante la utilización de e                                                                                                    | <u>ste sistema, se puede dirigir a:</u>                                                                               |  |
| - Telé         | fonos:<br>Argentina: 0810-122-4321<br>Brasil: 800-7610530<br>Bolivia: 800-100339<br>Colombia: 01800-7541887<br>Ecuador: 1800-000208<br>EE.UU: 1855-3460612                                                                                                    |                                                                                                    |  |
| - Ema          | il: licitaciones@ypf.com                                                                                                    |                                                                                                    |  |
|                |                                                                                                    |                                                                                                    |  |